## Liste des bons d'achat

Vous trouverez ce point de menu sous **Chiffres d'affaires/Imprimer.../Liste des bons d'achat** et sous **Chiffres d'affaires/types de contributions / Articles/Imprimer.../Liste des bons d'achat** et sous **Articles/Imprimer.../Liste des bons.** Ici, vous pouvez obtenir rapidement et facilement un aperçu de vos bons vendus. Avec le réglage par défaut, vous obtenez une liste complète.

| Gutschein-Liste   |                       |     |            | ? _ × |
|-------------------|-----------------------|-----|------------|-------|
| Gi                | 🔒 Drucken F8          |     |            |       |
| ✓ Offene Gutsche  | / Bearbeiten F9       |     |            |       |
| ✓ Eingelöste Guts | _                     |     |            |       |
| Stornierte Guts   | <u>→</u> <u>E</u> nde |     |            |       |
|                   |                       |     |            |       |
| Nummer von:       | 1                     | bis | 99999      |       |
| Verkauft von:     | • •                   | bis | 11.03.2020 | 2     |
| Eingelöst von:    |                       | bis | 11.03.2020 |       |
| Text:             |                       |     |            |       |
| Warengruppe:      |                       |     | ≡          |       |
| Artikel:          |                       |     | ≡ …        |       |
| Für: Person:      |                       |     | ≡ …        |       |
| Text:             |                       |     |            |       |
| Eingelöst von:    |                       |     | ≡ …        |       |
|                   |                       |     |            |       |
| Reihenfolge:      | Nummer                |     | -          | 3     |
|                   |                       |     |            |       |

Selon les besoins, des réglages peuvent être effectués ici :

- 1. Sélectionnez le type de bons que vous souhaitez voir apparaître dans la liste.
- 2. Définissez plus précisément par numéro de bon, date de vente, date d'encaissement et/ou élément de texte dans le bon.
- 3. Définissez ici le réglage de l **ordre de priorité,** trié par "numéro", "date de vente", "date d'encaissement" ou "client".

Les données s'affichent sur l'impression, comme décrit ci-dessous :

## Gutscheine - 22.11.10

|     |                           |                 |        |             |           |       | Stand: 22.11.10, 18:25 Uhr |       |
|-----|---------------------------|-----------------|--------|-------------|-----------|-------|----------------------------|-------|
| Nr. | Bemerkung                 | Für             | Wert   | Ausgestellt | Eingelöst |       | Rest                       | Saldo |
| 28  | Gutschein Verkauf-zum Geb | Member, Elsbeth | 100,00 | 22.11.10    | 22.11.10  | 70,00 | 30,00                      | 30,00 |
| 29  | Gutschein Verkauf-zum Geb | Member, Elsbeth | 50,00  | 22.11.10    | Storniert |       |                            | 30,00 |
| 30  | Gutschein Verkauf         |                 | 50,00  | 22.11.10    |           | 0,00  | 50,00                      | 80,00 |
|     |                           |                 | 150,00 |             |           | 70,00 | 80,00                      |       |
| 0   | 2                         | 3               | 4      | 5           | 6         | 0     | 8                          | 9     |

- 1. Numéro du bon
- 2. Ici se trouve le texte qui a été enregistré lors de la vente si rien n'a été saisi, PC CADDIE imprime automatiquement la désignation de l'article.
- 3. Vous voyez ici à qui le bon est destiné, si cela a été saisi lors de la vente, sinon cette colonne

Ce champ n'est pas obligatoire et n'indique pas l'acheteur du bon.

- reste vide. 4. Valeur du bon
- 5. Date d'émission
- 6. Il s'agit de la dernière date d'utilisation du bon ou si celui-ci a été annulé.
- 7. Valeur échangée jusqu'à présent
- 8. Valeur encore à payer
- 9. À la fin de la liste se trouve le solde total de tous les bons qui n'ont pas encore été encaissés.